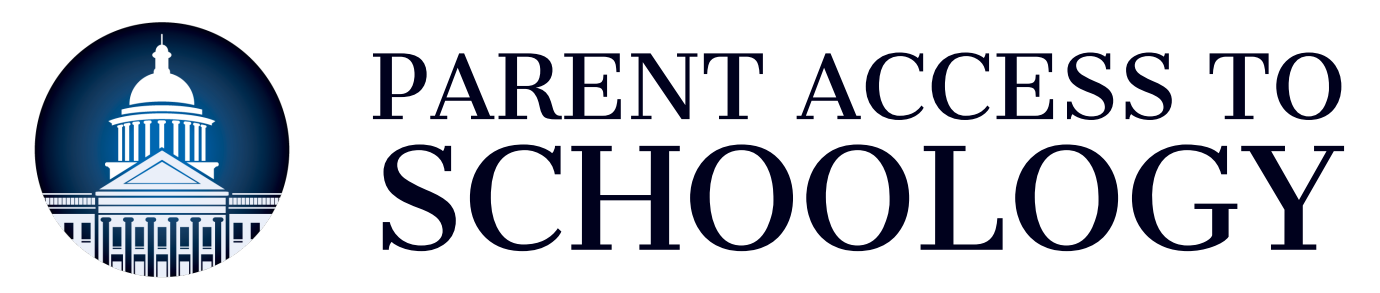

Follow these five steps to gain access to your MCPSS Schoology parent account. All MCPSS parents and guardians should follow these instructions to access their parent accounts - even if they already had Schoology access this year or last year.

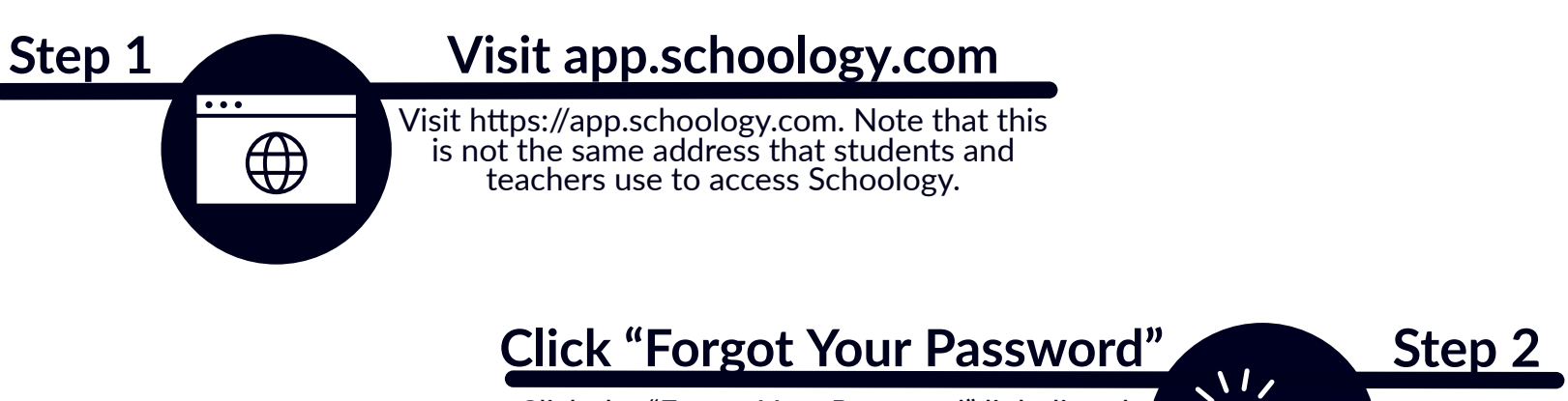

Click the "Forgot Your Password" link directly under the Email and Password fields.

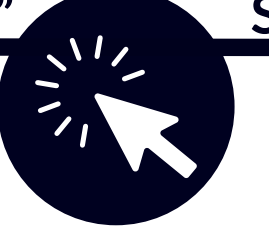

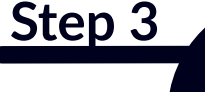

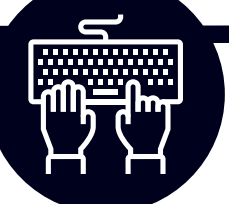

## **Enter Your Email**

Enter the email address you used to register your child for this school year and click the "Send My Login Info" button.

## **Check Your Email**

Check your email from Step 3 for further instructions for creating your own password. Check your spam folder if necessary. If you do not receive a reset link, contact your child's school to verify your contact information.

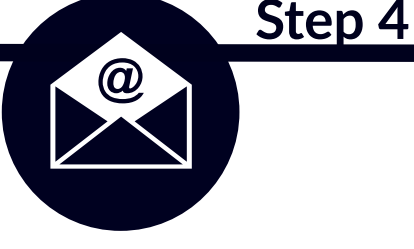

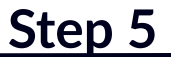

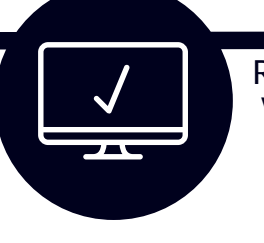

## Sign In To Schoology

Revisit https://app.schoology.com and sign in with your email address and new password.

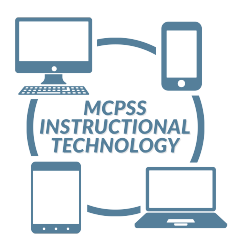